## **Guide to create Outlook/Live account**

Type https://outlook.live.com/ into your Internet browser and select 'create account.'

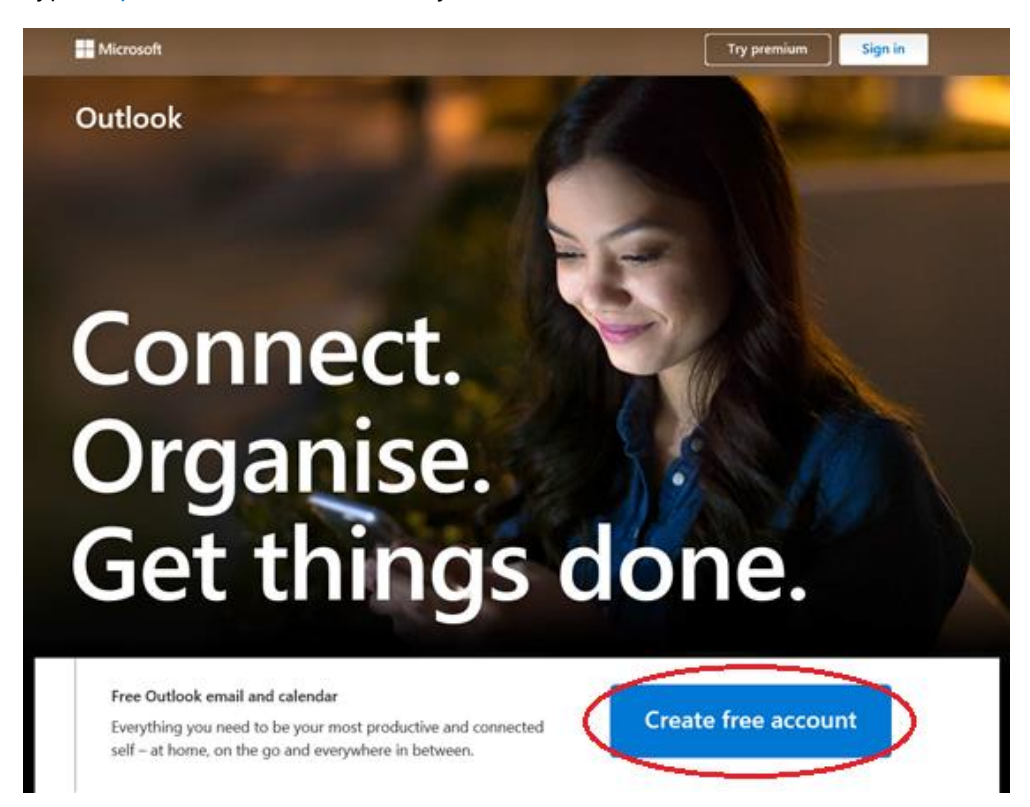

Type in your preferred email address and select 'next'.

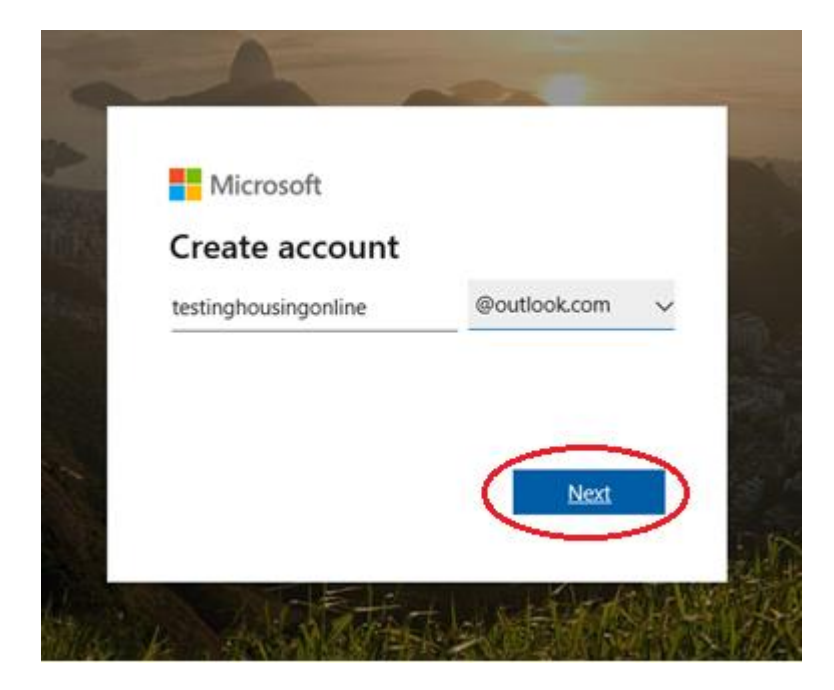

Type in your preferred password and select 'next'.

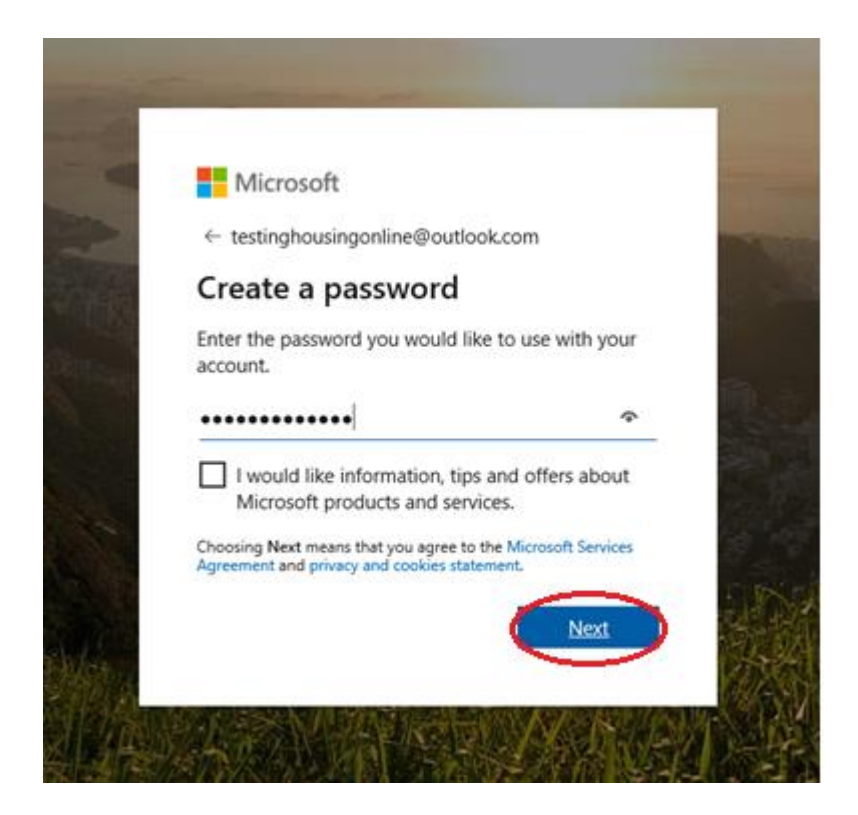

Type in your first name and surname, and then select 'next'.

| ← testinghousingonline@ou                   | tlook.com      |
|---------------------------------------------|----------------|
| What's your name                            | ?              |
| We need just a little more info<br>account. | to set up your |
| Testing                                     |                |
| Online                                      | ×              |

Type in your date of birth and select '**next**'.

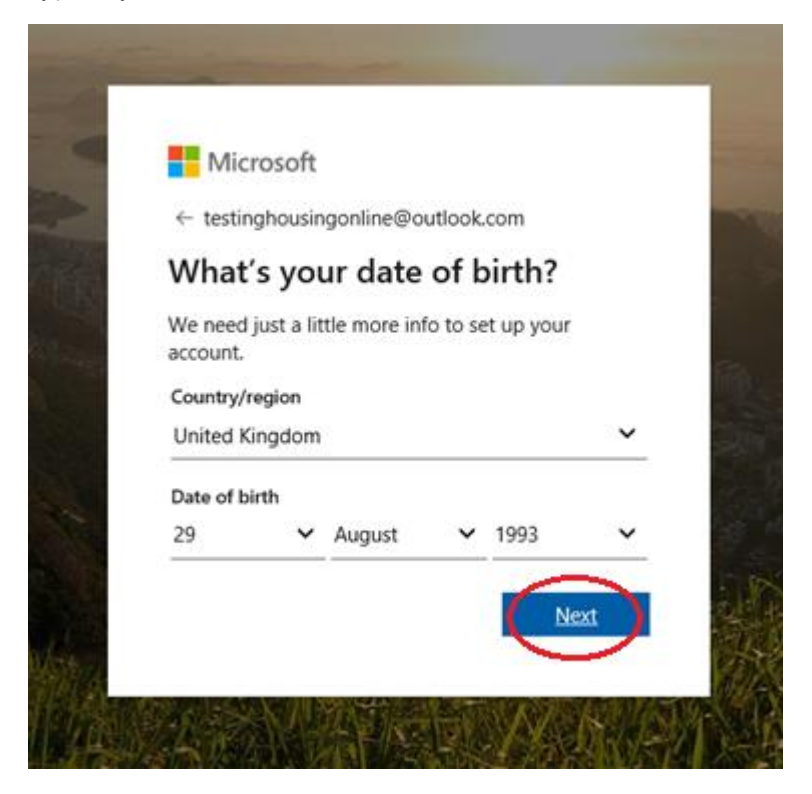

Type in the characters that you see and select '**next**' to create your account.

| Microsoft tertinghousinggoling@gi | tlook com               |   |
|-----------------------------------|-------------------------|---|
| Create account                    | adde.com                |   |
| Before proceeding, we need t      | o make sure that a real | 2 |
| person is creating this accour    | t.                      |   |
| (6 <i>d</i> ]7+)_                 | New                     |   |
| 3143                              | Audio                   |   |
| Enter the characters you see      |                         | 1 |
| <u> </u>                          | ~                       | 4 |
|                                   | Next                    |   |